## **Forward settings**

Read carefully: Charles University GDPR - Guideline 3 – Use of private e-mail addresses

"... automatic forwarding from an e-mail account under the cuni.cz domain to another e-mail account of the employee is possible only if the organization managing the target e-mail account is one of the organizations specified ..."

"... the use of e-mail accounts outside the cuni.cz domain (or outside the domain of cooperating university hospitals, the Academy of Sciences, etc.) is problematic from the standpoint of cybersecurity."

How to set redirecting of messages to external mailbox.

- Open webmail <a href="https://mail.cerge-ei.cz">https://mail.cerge-ei.cz</a>, use your ordinary login and password.
- Find Preferences/Receiving Messages, see picture
- Set your proper remote address, double check its correctness
- Save the settings, button in upper left corner

## Hints

- Do not forget to check "Do not keep a local copy" if you do not plan to regularly clean the cerge-ei mailbox
- Do not create the loop. Do not set two redirects in opposite directions.

| Ma          | il (              | Con   | tacts  | 5  | Cale | endar                            | Tasks  | s Prefer                                                                                                    | ences                                                             |  |
|-------------|-------------------|-------|--------|----|------|----------------------------------|--------|----------------------------------------------------------------------------------------------------|-------------------------------------------------------------------|--|
| Save        | Can               | cel   |        |    |      | Undo Cl                          | nanges |                                                                                                    |                                                                   |  |
| Preferences |                   |       |        |    |      | Displaying Messages              |        |                                                                                                    |                                                                   |  |
| 0           | Accounts          |       |        |    |      | Check New Mail:<br>Display Mail: |        |                                                                                                    | 5 minutes 👻                                                       |  |
| -           | ) Mail            |       |        |    |      |                                  |        |                                                                                                    | As HTML (when possible)                                           |  |
| Y           | Filters           |       |        |    |      |                                  |        |                                                                                                    | As Text                                                           |  |
|             | Signatu           | res   |        |    |      | _                                |        |                                                                                                    |                                                                   |  |
| b           | Out of Office     |       |        |    |      | Message Preview:                 |        |                                                                                                    | : 🗹 Display snippets of messages in email list                    |  |
|             | Trusted           | Add   | resses |    |      |                                  |        |                                                                                                    | Double-click opens message in new window                          |  |
| 8           | Contacts          |       |        |    |      |                                  |        | Images                                                                                                    | : Display external images automatically in HTML Email             |  |
|             | Calendar          |       |        |    |      |                                  |        | Reading Pane                                                                                                    | Mark messages in reading page as read immediately                 |  |
|             | Sharing           |       |        |    |      |                                  |        | reading rate.                                                                                                    | Mark mercages in reading pane as read after ceconds               |  |
| 4           | Notifications     |       |        |    |      |                                  |        |                                                                                                    | Do not mark mercaner in the reading name at read                  |  |
| 1           | 👃 Import / Export |       |        |    |      |                                  |        | <b>C</b> 1 4                                                                                                    | C Do not mark messages in the reading pane as read                |  |
|             | Shortcu           | ts    |        |    |      |                                  | Mess   | sage Selection                                                                                                    | Select message below the deleted or moved message                 |  |
| Z           | Zimlets           |       |        |    |      |                                  |        | Select message above the deleted of moved message Select next message based on previous selections (moving up or down) |                                                                   |  |
|             |                   |       |        |    | 100  |                                  |        | Message Color:                                                                                                    | E Set color of messages and conversations according to tag color. |  |
|             |                   |       |        |    |      | _                                | Defau  | ilt Mail Search                                                                                                    | : in:inbox                                                        |  |
|             |                   |       |        |    |      | Ree                              | eiving | j Messages                                                                                                    | i                                                                 |  |
|             |                   |       |        |    |      |                                  | M      | essage Arrival                                                                                                    | : Play a sound (requires QuickTime or Windows Media plugin)       |  |
|             |                   |       |        |    |      |                                  |        | Highlight the Mail tab                                                                                                 |                                                                   |  |
|             |                   |       |        |    |      |                                  |        |                                                                                                    | The the beauser title                                             |  |
|             |                   |       |        |    |      |                                  |        |                                                                                                    | in rear the browser the                                           |  |
|             | Febr              | ruary | 2017   | 1  | *    |                                  |        |                                                                                                    | Show a popup notification                                         |  |
| 29 3        | 0 31              | 1     | 2      | 3  | 4    |                                  |        | 1                                                                                                    | Forward a copy to:                                                |  |
| 5           | 5 7               | 8     | 9      | 10 | 11   |                                  |        | 1                                                                                                    | support@cerge-ei.cz                                               |  |
| 12 1        | 3 14              | 15    | 16     | 17 | 18   |                                  |        |                                                                                                    | Don't keep a local copy of messages                               |  |
| 19 2        | 0 21              | 22    | 23     | 24 | 25   |                                  |        | 100                                                                                                    |                                                                   |  |

From: https://wiki.cerge-ei.cz/ - CERGE-EI Infrastructure Services

Permanent link: https://wiki.cerge-ei.cz/doku.php?id=public:emai:forward\_settings&rev=1617712353

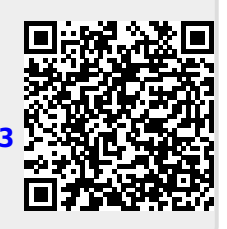

Last update: 2021-04-06 12:32